# **Extron Electronics**

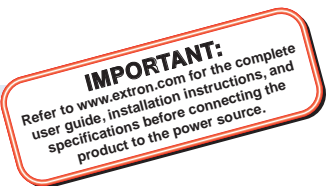

# **IN1608 Series • Setup Guide**

The Extron IN1608 Scaling Presentation Switcher is an eight input, HDCP-compliant video scaler that accepts a wide variety of audio and video formats. This guide allows an experienced user to set up and configure IN1608, IN1608 SA, IN1608 MA, IN1608 IPCP SA, and IN1608 IPCP MA 70 scalers. It covers how to perform basic operations using the front panel controls and selected Simple Instruction Set (SISTM) commands.

NOTE: For full installation, configuration, menus, connector wiring, and operation details, see the IN1606 and IN1608 Series User Guide, at www.extron.com. For installation, configuration, and operation details of the IPCP Pro 350 control processor, see the IPCP Pro Series User Guide.

# Installation

# **IN1608 Series Rear Panel Connectors**

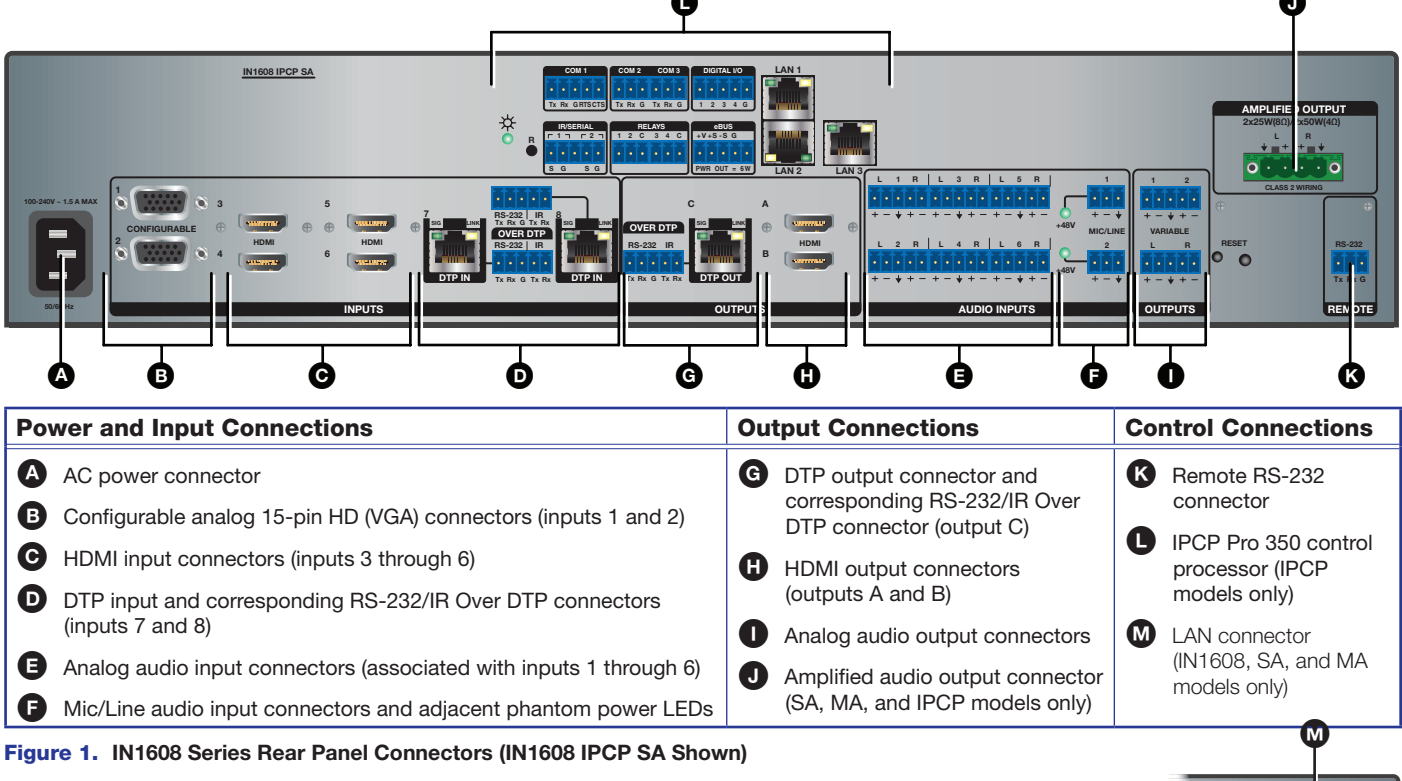

The IN1608 IPCP models feature a built-in Extron IPCP Pro 350 control processor for controlling and monitoring a variety of external devices, such as projectors and lights. See the IPCP Pro Series Setup Guide for more details.

NOTE: The non-IPCP models have a LAN connector next to the Remote RS-232 connector (see @ to the right) instead of the IPCP Pro 350 control processor.

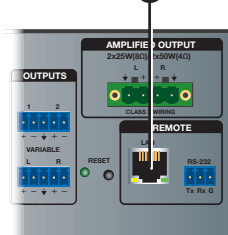

IN1608 SA

## Mounting and Cabling

#### Step 1 — Mount the device

- Turn off or disconnect all equipment а. power sources.
- Mount IN1608 scalers to a rack b. using the pre-installed rack ears or use an optional mounting kit for under-the-desk mounting (see the two images to the right). The IN1608 comes in a 1U, full rack width enclosure. All other IN1608 models come in 2U, full rack width enclosures.

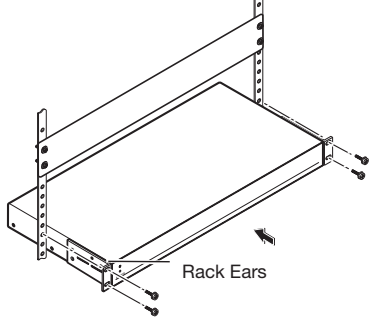

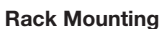

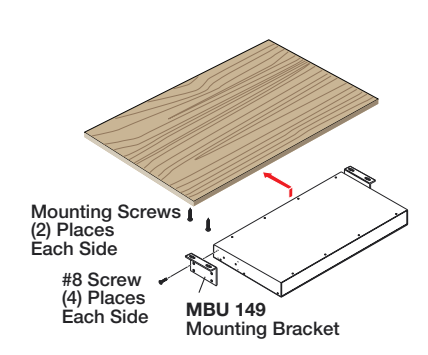

**Furniture Mounting** 

# IN1608 Series • Setup Guide (Continued)

#### Step 2 – Connect inputs

- Connect analog video sources to the VGA connectors (see figure 1, B on page 1). а.
- Connect digital HDMI or DVI (with an appropriate adapter) sources to the HDMI connectors (see figure 1, **G**). b.
- Connect a DTP transmitter to the DTP input connectors (see figure 1, **O**). For cable wiring and recommendations, see Twisted Pair C. Recommendations for DTP Communication below.

**Signal LED** – Lights green when the unit is receiving an active video signal from a DTP transmitter. Link LED - Lights amber when a valid link is established to a DTP transmitter.

- To pass serial, infrared data, or other control signals (for serial control of a source), connect the control device to the RS-232 and IR Over d. DTP captive screw connectors (see RS-232 and IR Over DTP Wiring on page 3).
- Connect analog audio input sources to the 5-pole captive screw connectors (see figure 1, **⑤**). See Audio Wiring on page 3. е.
- f. Connect Mic/Line audio input sources to the 3-pole captive screw connectors (see figure 1, **D**).

#### Step 3 – Connect outputs

Connect a DTP receiver to the DTP output connector (see figure 1, G). For cable wiring and recommendations, see Twisted Pair a. Recommendations for DTP Communication below.

Signal LED – Lights green when the IN1608 is outputting active video to a DTP receiver. Link LED - Lights amber when a valid link is established between the IN1608 and a DTP receiver.

- To pass serial, infrared data, or other control signals to a DTP device, connect a control device to the RS-232 and IR Over DTP captive b. screw connector (see RS-232 and IR Over DTP Wiring on page 3).
- Connect suitable video displays to the HDMI connectors (see figure 1, H). C.
- Connect analog audio output devices to the 3.5 mm, 5-pole captive screw connectors (see figure 1, **0**). See Audio Wiring on page 3. d.
- For SA, MA, and IPCP models, connect an audio output device to the 5 mm, 4-pole or 2-pole captive screw connector (see figure 1, **0**). е.

#### Step 4 – Connect control devices

- To control non-IPCP models through Ethernet, connect a LAN or WAN to the LAN connector (see 🔕 on page 1). For the IPCP models, a. connect a LAN or WAN to any of the LAN connectors on the IPCP Pro control processor (see figure 1, 0). The default IP address is 192.168.254.254. The default subnet mask is 255.255.0.0.
- b. For serial RS-232 control, connect a host device to the 3-pole captive screw connector (see figure 1, 🔇). The default baud rate is 9600.
- For control through USB, connect a host device to the front panel USB mini-B port (see figure 2, Q). C.

#### Step 5 — Set up the IPCP Pro control processor (IN1608 IPCP models only)

See the IPCP Pro Series Setup Guide for installation details.

#### Step 6 — Connect power

Connect a 100 to 240 VAC, 50-60 Hz power source to the AC power connector (see figure 1, (A)).

#### **Twisted Pair Recommendations for DTP Communication**

Extron recommends using the following practices to achieve full transmission distances and reduce transmission errors:

- Use Extron XTP DTP 24 SF/UTP cable for the best performance. At a minimum, Extron recommends 24 AWG, solid conductor, STP cable with a minimum bandwidth of 400 MHz.
- Terminate cables with shielded connectors to the TIA/EIA-T568B standard (shown to the right).
- Limit the use of more than two pass-through points, which may include patch points, punch down connectors, couplers, and power injectors. If these pass-through points are required, use shielded couplers and punch down connectors.

#### **ATTENTION:**

- Do not connect these connectors to a computer or telecommunications network.
- Ne connectez pas ces ports à des données informatiques ou à un réseau de télécommunications.
- DTP remote power is intended for indoor use only. No part of the network that uses DTP remote power should be routed outdoors.
- L'alimentation DTP à distance est destiné à une utilisation en intérieur seulement. Aucune partie du réseau qui utilise l'alimentation DTP à distance ne peut être routée en extérieur.

**NOTE:** When using shielded twisted pair cable in bundles or conduits, consider the following:

- Do not exceed 40% fill capacity in conduits.
- Do not comb the cable for the first 20 meters, where cables are straightened, aligned, and secured in tight bundles.
- Loosely place cables and limit the use of tie wraps or hook-and-loop fasteners.
- Separate twisted pair cables from AC power cables.

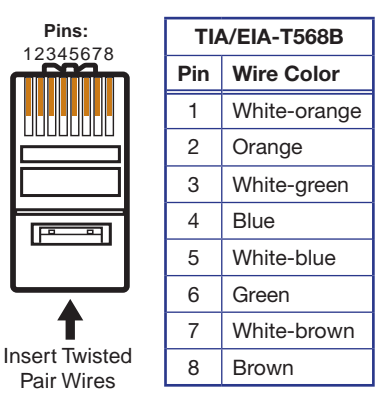

F

#### **RS-232 and IR Over DTP Wiring**

To pass bidirectional serial command signals between DTP-compatible devices, connect a control device to the three leftmost poles (Tx, Rx, and G) of the 5-pole captive screw connector. To transmit and receive IR signals, connect a control device to the three rightmost poles (G, Tx, and Rx).

**NOTE:** RS-232 and IR data can be transmitted or received simultaneously.

#### Audio Wiring

Wire the audio input and output connectors as shown below and to the right. Use the supplied tie wrap to strap the audio cable to the extended tail of the connector. This does not apply to the amplified audio output connectors on the IN1608 SA, IN1608 MA, or IN1608 IPCP models.

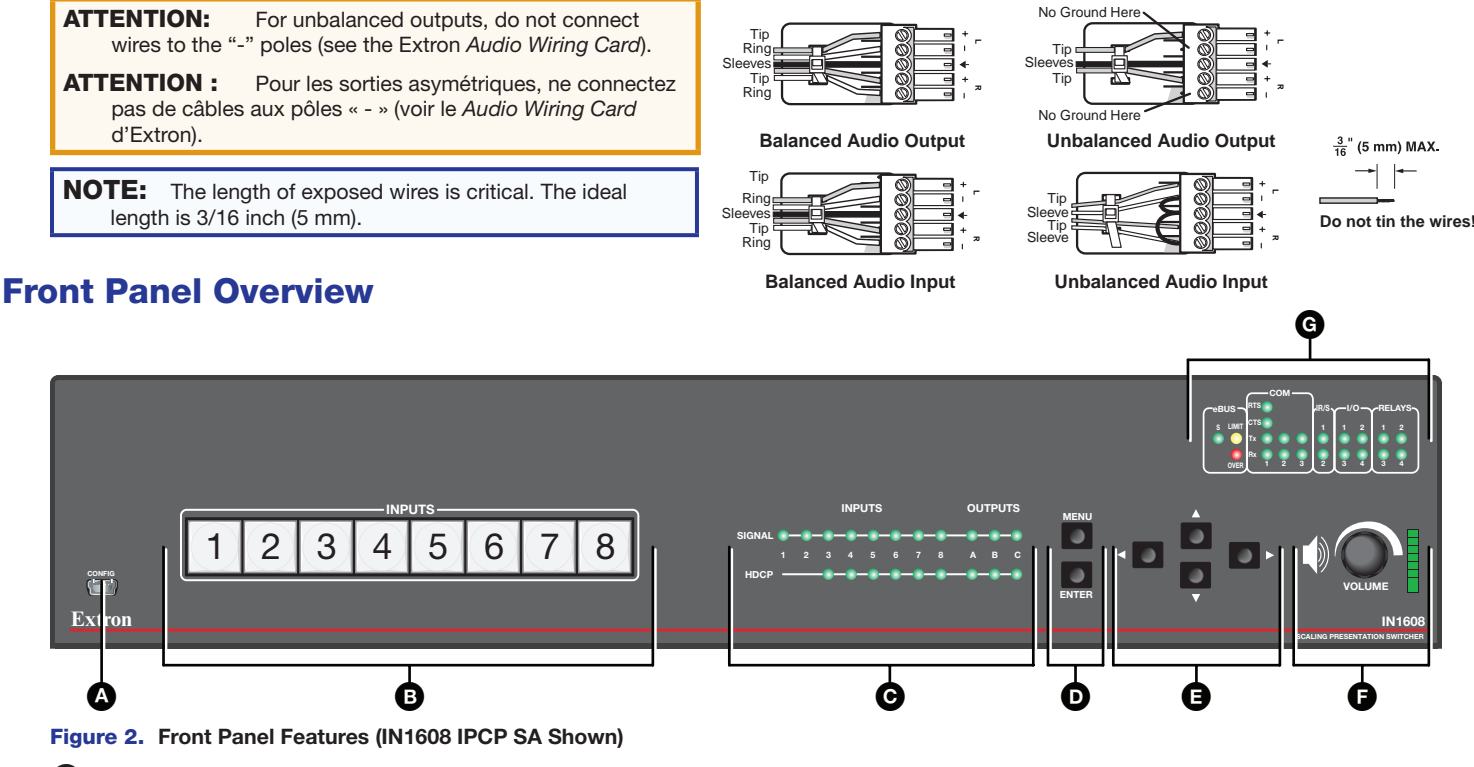

- Front panel configuration port Connect a host device to the USB mini-B port for device configuration, control, and firmware upgrades.
  Input selection buttons (1-8) Press one of these buttons to select an input. The buttons light amber for audio and video, green for video
- only, or red for audio only. **C** Status LED indicators

Input signal LEDs – Light green for each input when active video content is detected.

Output signal LEDs - Remain lit green when active video is being output or blink amber when output video and sync are disabled.

Input HDCP LEDs - Light green for each input signal that is HDCP-encrypted. Analog inputs 1 and 2 cannot be HDCP-encrypted.

 $\label{eq:output HDCP LEDs} \textbf{ Light green for an output when it is currently HDCP-encrypted.}$ 

**D** Menu and Enter buttons – Press these buttons to access and navigate the on-screen display menu system.

- B Navigation buttons Press these buttons to navigate through the on-screen display menu system or change selected settings.
- Volume knob and LED indicators Rotate the Volume knob to adjust the program volume (default). The eight Volume LED indicators light according to the volume level. The LEDs light in order from bottom to top to indicate steps from 1% (-99 dB) to 99% (-1 dB). The bottom LED blinks when the volume is muted. The top LED blinks when the volume is 100% (0 dB).
- **G** IPCP Pro 350 LED indicators See the IPCP Pro Series Setup Guide for details.

# **Configuring IN1608 Scalers**

IN1608 scalers can be configured through front panel controls and the on-screen display (OSD) menu, the internal Web pages, the Extron Product Configuration Software, or SIS commands.

### **On-screen Display (OSD) Menu System**

To configure IN1608 scalers using the OSD menu, connect a display to either HDMI output or to a DTP receiver through the DTP output connector. The OSD menu consists of nine submenus that can be accessed using the front panel Menu or Enter button (see the example to the right).

**NOTE:** Press and hold the Enter button for 10 seconds to edit settings in the **Communication** submenu.

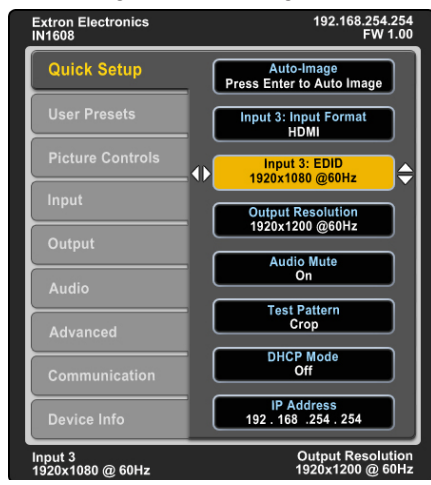

#### **Internal Web Pages**

To configure IN1608 scalers using the factory-installed Web pages in a Web browser, connect the Ethernet port on the device to a LAN or WAN (see the example to the right). The default IP address is 192.168.254.254. The default subnet mask is 255.255.0.0.

#### **Extron Product Configuration Software**

To configure IN1608 scalers using the Extron Product Configuration Software (PCS), install the software (available on the Extron website, **www.extron.com**) to a PC connected to the scaler via Ethernet or front panel USB Config port. After the installation, start the program. For full instructions, press <F1> on the keyboard or click the ? button in the software and select **Help File**.

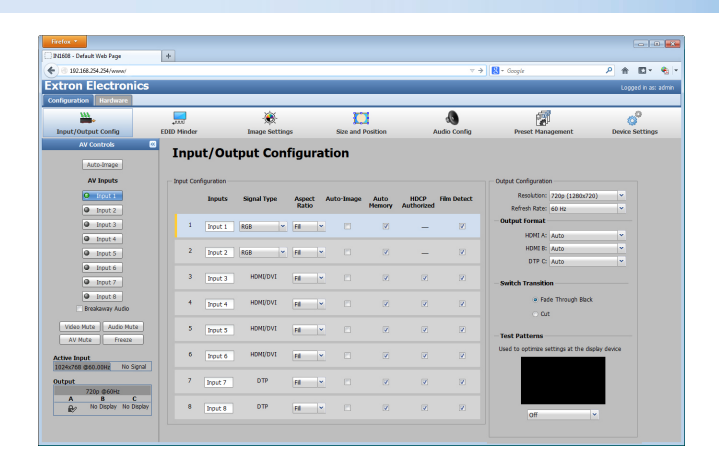

#### **Firmware Upgrades**

The firmware of the scaler can be upgraded via the internal Web pages or the Extron Firmware Loader program (available at www.extron.com).

### **Basic SIS Command Table**

IN1608 scalers can be configured with specific SIS commands via an RS-232, USB, or Ethernet connection. Use the Extron DataViewer utility or a control system to send and receive SIS commands. The table below lists a selection of SIS commands. For a full list of SIS commands and variables, see the *IN1606 and IN1608 Series User Guide* at www.extron.com.

| Command                                                                                                    | ASCII Command<br>(Host to Device) | Response<br>(Device to Host) | Additional Description                                                      |  |  |
|----------------------------------------------------------------------------------------------------|-----------------------------------|------------------------------|-----------------------------------------------------------------------------|--|--|
| Select audio and video input                                                                                                    | X1 !                              | In⊠●All←                     | Selects audio and video input x1.                                           |  |  |
| Select video input only                                                                                                    | X1 &                              | In⊠●RGB←                     | Selects the video only input X1.                                            |  |  |
| Select audio input only                                                                                                    | X1\$                              | In⊠∎Aud                      | Selects the audio only input II.                                            |  |  |
| Execute Auto-Image™                                                                                                    | А                                 | ImgØ <b>≁</b> ┛              | Executes an Auto-Image on the current input.                                |  |  |
| Execute Auto-Image and fill                                                                                                    | 1*A                               | Img1 <b>≁</b>                | Executes an Auto-Image and fills the output.                                |  |  |
| Execute Auto-Image and follow                                                                                                    | 2*A                               | Img2 <b>≁</b>                | Executes an Auto-Image and maintains the aspect ratio of the current input. |  |  |
| Mute video to black                                                                                                    | 1B                                | Vmt1 <b>≁</b>                | Mutes the video and displays a black output.                                |  |  |
| Mute video and sync                                                                                                    | 2B                                | Vmt2 <b>←</b>                | Mutes the video and sync output.                                            |  |  |
| Unmute video and sync                                                                                                    | ØВ                                | VmtØ <b>≁</b>                | Unmutes the video.                                                          |  |  |
| <b>NOTE:</b> By default, setting the audio mute with the following commands affects all outputs (configurable through group masters). |                                   |                              |                                                                             |  |  |
| Set master audio mute                                                                                                    | EscD7*x9GRPM←                     | GrpmDØ7*⊠←                   | Enable or disable master audio mute.                                        |  |  |
| View master audio mute status                                                                                                    | Esc D7GRPM←                       | <b>₩</b>                     | View the current master audio mute status.                                  |  |  |
| Enable executive mode 1                                                                                                    | 1X                                | Exe1 <b>←</b>                | Locks the entire front panel.                                               |  |  |
| Enable executive mode 2                                                                                                    | 2X                                | Exe2←                        | Locks the front panel except for input selection and volume control.        |  |  |
| Disable executive modes                                                                                                    | ØX                                | ExeØ✦┛                       | Allows all front panel adjustments and selections.                          |  |  |
| Set scaler IP address                                                                                                    | Esc X40 CI ←                      | Ipi <b>⊕x40</b> ≁            | Specifies a new scaler IP address.                                          |  |  |
| Set scaler DHCP mode                                                                                                    | Esc X9 DH ←                       | Idhx到✦┛                      | Enables or disables DHCP ( $\emptyset$ = default).                          |  |  |
| Set subnet mask                                                                                                    | Esc X41 CS←                       | Ips•x41                      | Specifies a new subnet mask.                                                |  |  |
| Set gateway IP address                                                                                                    | Esc X42 CG←                       | Ipg•x42←                     | Specifies a new gateway IP address.                                         |  |  |
| Reboot networking                                                                                                    | Esc 2B00T ←                       | Boot2 <b>←</b>               | Restarts the network connection after IP or DHCP changes.                   |  |  |
| NOTE: IP settings will not take effect until the Esc 2B00T - command is executed.                                                     |                                   |                              |                                                                             |  |  |

#### **NOTES:**

- $\overline{x1}$  = Input selection (1 8)
- $x_9$  = Enable or disable (Ø = off or disabled; 1 = on or enabled)
- x40 = IP address (xxx.xxx.xxx; 192.168.254.254 = default)
- **X41** = Subnet mask (xxx.xxx.xxx; 255.255.0.0 = default)
- **X42** = Gateway address (xxx.xxx.xxx.xxx; Ø.Ø.Ø.Ø = default)

| +1 800 633 9876 (Inside LISA/Canada Only) Extran LISA - East: +1 919 850 1000 EAY: +1 919 850 1001 | Extron USA Headquarters                 | Extron USA - West: +1.714.491.1500 | FAX: +1.714.491.1517 |  |
|----------------------------------------------------------------------------------------------------|-----------------------------------------|------------------------------------|----------------------|--|
|                                                                                                    | 1.800.633.9876 (Inside USA/Canada Only) | Extron USA - East: +1.919.850.1000 | FAX: +1.919.850.1001 |  |